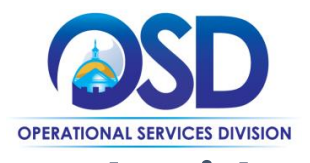

## Job Aid: <u>Vendor Report Management System</u> How to Pay an Invoice

This job aid shows how to pay the Statewide Contract Administration Fee through the Vendor Report Management System (VRM)

1. In the "Payment Detail" box, locate the Total Amount Due and the "Pay Invoice" button.

| Test<br>System                                                                                           | Sales Reporting: View Invoice                                                  | G 🗢 0                                             |  |  |  |  |  |
|----------------------------------------------------------------------------------------------------|--------------------------------------------------------------------------------|---------------------------------------------------|--|--|--|--|--|
| B2GNOW                                                                                                   | All Sales Reports This Sales Report Report Detail Diverse Expenditures Invoice |                                                   |  |  |  |  |  |
| ↔ →                                                                                                    | X Contract: Notifications                                                      | Apr-Jun 2022 Status: Open, Past Due               |  |  |  |  |  |
| Home                                                                                                    | OSD Notifications                                                              |                                                   |  |  |  |  |  |
| View »                                                                                                   |                                                                                | Bafrash                                           |  |  |  |  |  |
| My Alerts<br>My Cortifications                                                                           | Invoice #: 2230000032                                                          | Payment Detail                                    |  |  |  |  |  |
| My Contracts<br>My Contract Audits<br>My Workforce Audits                                                | INVOICE STATUS Open, Past Due DATE CREATED 09/08/2022                          | TOTAL AMOUNT DUE \$9,000.00 Pay Invoice           |  |  |  |  |  |
| My Sales Contracts<br>My Sales Reports                                                                   | DUE DATE 0 8/14/2022                                                           |                                                   |  |  |  |  |  |
| My Concessions<br>My Concession Audits<br>My Utilization Plans<br>My Outreach<br>My Events<br>My Reviews | REPORTING PERIOD Aprjun 2022                                                   |                                                   |  |  |  |  |  |
| My Questionnaires<br>My Bid Solicitations                                                                | Invoice Details                                                                |                                                   |  |  |  |  |  |
| My Prevailing Wage<br>My Favorite Vendors<br>My Messages                                                 | DESCRIPTION Invoice general                                                    | ted based on 1% of the sales report total.        |  |  |  |  |  |
| Search »                                                                                                 |                                                                                |                                                   |  |  |  |  |  |
| Message »                                                                                                |                                                                                | Dequest Adjustment                                |  |  |  |  |  |
| Settings »                                                                                               |                                                                                | request regulation                                |  |  |  |  |  |
| Help & Support »                                                                                         |                                                                                |                                                   |  |  |  |  |  |
| Logoff                                                                                                   |                                                                                |                                                   |  |  |  |  |  |
| Show All Hide All                                                                                        | Customer Support<br>Copyright © 2022 B2Gnow, All rights reserved.              | Home   Print This Page   Print To PDF   Translate |  |  |  |  |  |
| Logged on as:<br>ADB OSD<br>OSD Notifications                                                            | 4                                                                              |                                                   |  |  |  |  |  |

 Selecting the "Pay Invoice" button will move you to the nCOURT payment system. The Description, Admin Fee Invoice number, and Amount will auto populate. Complete your payment information and click submit to pay. Vendors may submit payments by Automated Clearing House (ACH) debit or by credit card (a 2.79% convenience fee will be assessed for credit card payments). As of October 2022, vendors no longer need a Control Number to submit their Administration Fee payments.

| Invoice for Apr-Jun 2022 sales report. | Admin Fee Invoice                                  | Amount                                           |
|----------------------------------------|----------------------------------------------------|--------------------------------------------------|
| Invoice for Apr-lup 2022 sales report  |                                                    |                                                  |
| interest of the second second second   | 2230000032                                         | \$9,000.00                                       |
|                                        |                                                    | \$9,000.00                                       |
|                                        | Con<br>Total A                                     | venience Fee : \$251.10<br>mount Due: \$9,251.10 |
| Billing Information                    | Payment Information<br>© Credit/Debit Card O Elect | ronic Check/ACH                                  |
| International Address                  | Card Type                                          |                                                  |

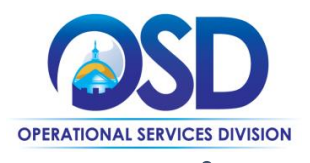

## Job Aid: <u>Vendor Report Management System</u> How to Pay an Invoice

3. On the Invoice Page, the invoice status will display as "pending" while your payment is being processed. The VRM page will auto refresh, and they should give it a few second to allow the status to update to paid.

| System                                                    | Sales Reporting: View Invoice                                                  |                                            |                  |            | 0 🖻 🖨                   |                                         |  |
|-----------------------------------------------------------|--------------------------------------------------------------------------------|--------------------------------------------|------------------|------------|-------------------------|-----------------------------------------|--|
| B2GNOW                                                    | All Sales Reports This Sales Report Report Detail Diverse Expenditures Invoice |                                            |                  |            |                         |                                         |  |
| 4 4 🗿 🎒                                                   | X Contract: Notifications                                                      | Apr-Ju                                     | n 2022           |            | Status: Payment Pending |                                         |  |
| Home                                                      | OSD Notifications                                                              |                                            |                  |            |                         |                                         |  |
| View »                                                    |                                                                                |                                            |                  |            |                         | Refresh                                 |  |
| My Alerts                                                 | Invoice #: 2230000032                                                          |                                            | Payment Detail   |            |                         |                                         |  |
| My Contracts<br>My Contract Audits<br>My Workforce Audits | INVOICE STATUS Payment Pending                                                 |                                            | TOTAL AMOUNT DUE | \$9,000.00 |                         | Reset to Open                           |  |
| My Invoices                                               | DATE CREATED 09/08/2022                                                        |                                            |                  |            |                         |                                         |  |
| My Sales Contracts<br>My Sales Reports                    | DUE DATE 0 8/14/2022                                                           |                                            |                  |            |                         |                                         |  |
| My Concessions                                            | REPORTING PERIOD Apr-Jun 2022                                                  |                                            |                  |            |                         |                                         |  |
| My Utilization Plans                                      |                                                                                |                                            |                  |            | B                       |                                         |  |
| My Outreach<br>My Events                                  |                                                                                |                                            |                  |            |                         |                                         |  |
| My Reviews                                                |                                                                                |                                            |                  |            |                         |                                         |  |
| My Questionnaires<br>My Bid Solicitations                 | Invoice Details                                                                |                                            |                  |            |                         |                                         |  |
| My Prevailing Wage<br>My Favorite Vendors<br>My Messages  | DESCRIPTION                                                                    | oice generated based on 1% of the sales re | port total.      |            |                         |                                         |  |
| Search »                                                  |                                                                                |                                            |                  |            |                         |                                         |  |
| Message »                                                 |                                                                                |                                            |                  |            |                         |                                         |  |
| Settings »                                                |                                                                                |                                            |                  |            |                         |                                         |  |
| Help & Support »                                          | Customer Support                                                               |                                            |                  |            | Home   Prin             | nt This Page   Print To PDF   Translate |  |
| Logoff                                                    | Copyright © 2022 B2Gnow. All rights reserved.                                  |                                            |                  |            |                         |                                         |  |
| Show All Hide All                                         |                                                                                |                                            |                  |            |                         |                                         |  |
|                                                           |                                                                                |                                            |                  |            |                         |                                         |  |
|                                                           |                                                                                |                                            |                  |            |                         |                                         |  |
| Logged on as                                              |                                                                                |                                            |                  |            |                         |                                         |  |
| OSD Notifications                                         | 4                                                                              |                                            |                  |            |                         |                                         |  |